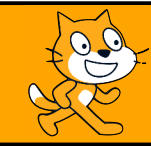

# Découvrir les blocs

C'est quoi?

Nous avons parfois besoin de ré-utiliser une série d'instructions plusieurs fois dans un programme. Pour éviter de tout recopier et donc de surcharger le script, nous « sauvegardons » ces instructions dans un emplacement que l'on peut utiliser autant de fois que nous le souhaitons, sans avoir à recopier toutes les instructions. C'est ce qu'on appelle un **Bloc**.

# Exercice n°1

- 1. Créer une variable et la nommer Longueur.
- 2. Créer une série d'instructions permettant de tracer un carré dont la longueur est donnée par la variable Longueur.
- 3. Dans la catégorie Mes Blocs, cliquer sur l'icône Créer un bloc. Le nommer « Carré » puis cliquer sur Ok.
- 4. Sous la commande **Définir Carré**, placer les instructions réalisées dans la première question. Nous venons alors de sauvegarder l'ensemble des commandes permettant de tracer un carré.
- 5. Pour maintenant faire appel à ces commandes, il suffit d'aller dans la catégorie **Mes Blocs** et de prendre la commande **Carré**. Faire glisser cette commande sur le côté droit et la déclencher pour vérifier son bon fonctionnement.
- 6. Recopier le script ci-contre et l'utiliser pour tracer un carré de côté 100 pixels puis un carré de côté 200 pixels.

Appeler l'enseignant.

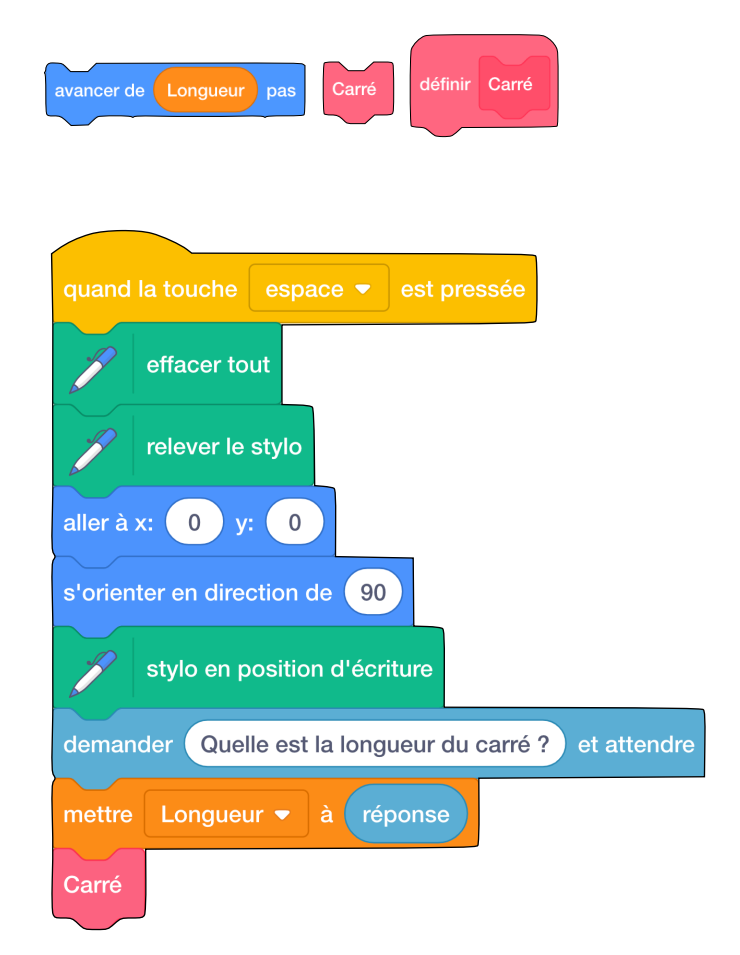

## Exercice n°2

- 1. Tout en gardant le travail réalisé à l'exercice précédent, créer un nouveau bloc et le nommer Triangle.
- 2. A la manière de l'exercice précédent, créer un programme qui permet de tracer un triangle équilatéral dont la longueur sera demandée au début du script.

#### $4^{\rm ème}$

# Exercice n°3

On souhaite tracer une série de 7 carrés de plus en plus grand. Le premier aura une longueur de 100 pixels, le deuxième 120 pixels, le troisième 140 pixels et ainsi de suite.

- 1. Créer un nouveau script et régler la position initiale du stylo à x : -100 et y : -100.
- 2. A l'aide de boucles et du bloc créé au premier exercice, réaliser la figure ci-dessous.

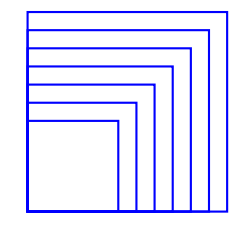

3. Quelle est la longueur des côtés du dernier carré?

.....

4. Déterminer la longueur de la diagonale du premier carré.

| <br> |  |
|------|--|
| <br> |  |
| <br> |  |
| <br> |  |
| <br> |  |

## Exercice n°4

- 1. Créer un nouveau script.
- 2. Réaliser la figure ci-dessous. Le premier triangle est équilatéral de côté 10 pixels et le dernier est de côté 100 pixels.

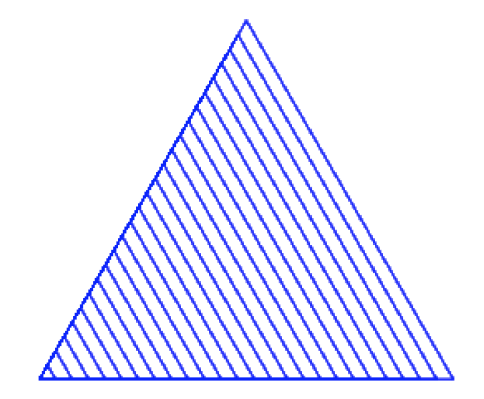

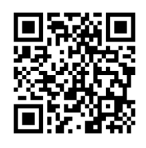